# Gerenciar contas de usuário em access points WAP121 e WAP321

## Objetivo

As contas de usuário permitem que várias pessoas acessem o dispositivo ao mesmo tempo, mas somente o administrador pode ter todos os privilégios, como permissões de leitura e gravação, enquanto todos os outros usuários têm apenas permissões de leitura. Com isso, você pode permitir que as pessoas visualizem a configuração do dispositivo sem o risco de alterações não aprovadas nas configurações reais. As permissões de leitura ajudam a entender as configurações no dispositivo para facilitar a identificação e solução de problemas da rede. Este artigo explica como criar várias contas de usuário no WAP121 e WAP321.

**Note:** Para gerenciar a complexidade da senha para os usuários, consulte o artigo *Password Complexity Configuration on the Cisco WAP121 and WAP321 Access Points.* 

### Dispositivos aplicáveis

WAP121 WAP321

### Versão de software

•1.0.3.4

#### Gerenciamento de contas de usuário

Etapa 1. Faça login no utilitário de configuração da Web e escolha **Administração > Contas de usuário**. A página *Contas de usuário* é aberta:

| Use | Account Table |                   |              |                      |                        |
|-----|---------------|-------------------|--------------|----------------------|------------------------|
|     | User Name     | User Level        | New Password | Confirm New Password | Password Strength Mete |
|     | cisco         | Read/Write Access |              |                      |                        |
|     | Add Edit      | Delete            |              |                      |                        |

Se quiser criar um novo usuário, vá para Adicionar novas contas de usuário.

Para editar ou excluir um usuário das contas de usuário, vá para Editar/excluir contas de usuário.

Adicionar novas contas de usuário

| Use  | r Name   | and the second second second second second second second second second second second second second second second |              |                      |                        |
|------|----------|----------------------------------------------------------------------------------------------------|--------------|----------------------|------------------------|
|      | Invallie | User Level                                                                                                    | New Password | Confirm New Password | Password Strength Mete |
| ciso | 0        | Read/Write Access                                                                                                |              |                      |                        |
| Add  | Edit     | Delete                                                                                                    |              |                      |                        |

Etapa 1. Clique em Adicionar para criar um novo usuário.

**Note:** "cisco" é o usuário pré-configurado e tem acesso a leitura e gravação. Recomenda-se alterar o nome de usuário e a senha padrão. Todos os outros usuários têm acesso somente leitura.

| User Accoun | t Table |                   |              |                      |                         |
|-------------|---------|-------------------|--------------|----------------------|-------------------------|
| User N      | lame    | User Level        | New Password | Confirm New Password | Password Strength Meter |
| Cisco       |         | Read/Write Access |              |                      |                         |
| ✓           |         | Read Only Access  |              |                      |                         |
| Add         | Edit    | Delete            |              |                      |                         |

Etapa 2. Marque a caixa de seleção localizada à esquerda do nome de usuário se desejar configurar a nova conta de usuário.

Etapa 3. Clique em Editar para editar as propriedades do novo usuário criado.

| User | Iser Accounts   |                   |              |                      |                         |  |  |  |
|------|-----------------|-------------------|--------------|----------------------|-------------------------|--|--|--|
| User | r Account Table |                   |              |                      |                         |  |  |  |
|      | User Name       | User Level        | New Password | Confirm New Password | Password Strength Meter |  |  |  |
|      | cisco           | Read/Write Access |              |                      |                         |  |  |  |
| •    | User2           | Read Only Access  | •••••        |                      | Strong                  |  |  |  |
|      | Add Edit        | Delete            |              |                      |                         |  |  |  |
|      |                 |                   |              |                      |                         |  |  |  |
| Sa   | ve              |                   |              |                      |                         |  |  |  |

Etapa 4. Insira o novo nome de usuário no campo de entrada Nome de usuário, com o nome de usuário inserido no qual os usuários podem fazer logon no dispositivo. Isso permite que várias pessoas acessem o dispositivo ao mesmo tempo. O nome de usuário deve ter entre 1 e 32 caracteres alfanuméricos e nenhum caractere especial é permitido.

Etapa 5. Insira a nova senha e confirme a nova senha nos campos de entrada Nova senha e Confirmar nova senha, respectivamente. O comprimento da senha deve ter mais de 8 caracteres e menos de 64 caracteres.

O Password Strength Meter fornece informações sobre a intensidade da senha inserida. A cor indica a intensidade da senha. Por exemplo, se estiver verde, a senha é forte, mas vermelho significa que a senha é fraca. Forte e fraco indica a complexidade da senha.

Etapa 6. Clique em Salvar para salvar as alterações feitas nas contas de usuário.

#### Editar/excluir contas de usuário

| Jser Account Ta | ble  |                   |              |                      |                        |
|-----------------|------|-------------------|--------------|----------------------|------------------------|
| User Nam        | e    | User Level        | New Password | Confirm New Password | Password Strength Mete |
| cisco           |      | Read/Write Access | S            |                      |                        |
| ✓ User2         |      | Read Only Access  |              |                      |                        |
| Add             | Edit | Delete            |              |                      |                        |

Etapa 1. Marque a caixa de seleção localizada à esquerda do usuário que deseja editar ou excluir.

Se desejar excluir a conta de usuário da tabela Conta de usuário, siga a seção <u>Excluir conta</u> <u>de usuário</u>.

#### Editar conta de usuário

| User | Accounts        |                   |              |                      |                         |
|------|-----------------|-------------------|--------------|----------------------|-------------------------|
| Use  | r Account Table |                   |              |                      |                         |
|      | User Name       | User Level        | New Password | Confirm New Password | Password Strength Meter |
|      | cisco           | Read/Write Access |              |                      |                         |
| ~    | User2           | Read Only Access  |              |                      |                         |
|      | Add Edit        | Delete            |              |                      |                         |
|      |                 |                   |              |                      |                         |
| Sa   | ave             |                   |              |                      |                         |

Etapa 1. Clique em **Editar** para editar a conta de usuário desejada na Tabela de contas de usuário.

Etapa 2. Insira as alterações desejadas nos campos Nome de usuário, Nova senha e Confirmar nova senha para o respectivo usuário.

Etapa 3. Clique em **Salvar** para salvar todas as alterações feitas na Tabela de contas de usuário.

Excluir conta de usuário

| Us | er Accounts       |                   |              |                      |                         |
|----|-------------------|-------------------|--------------|----------------------|-------------------------|
| U  | ser Account Table |                   |              |                      |                         |
|    | User Name         | User Level        | New Password | Confirm New Password | Password Strength Meter |
|    | cisco             | Read/Write Access |              |                      |                         |
|    | ✔ User2           | Read Only Access  |              |                      |                         |
|    | Add Edit          | Delete            |              |                      |                         |
|    |                   |                   |              |                      |                         |
|    | Save              |                   |              |                      |                         |

Etapa 1. Clique em **Excluir** para excluir a conta de usuário desejada da tabela Conta de usuário.

Etapa 2. Clique em **Salvar** para salvar todas as alterações feitas na tabela Conta de usuário.